## Android APK Dosyasını Signed ve Zipalign Yapmak

Maven ile Android apk dosyasını zipalign yapmak için gereken ayarlar aşağıdaki gibidir:

- 1. Öncelikle .keystore dosyası oluşturmak gereklidir:
  - 1 keytool -genkey -v -keystore myCertificate.keystore -alias myKey -keyalg RSA -keysize 2048 -validity 20000

keytool jdk bin klasöründeki bir exe dosyadır. Konsol(Command Prompt) üzerinden direkt olarak çalıştırmak için, ortam değişkenlerine eklemek gerekmektedir. Bu işlemi şu şekilde yapabilirsiniz

| Control Panel Home       | View basic informa                                                              | tion shout your computer                                                 |                                                                                                    |
|--------------------------|---------------------------------------------------------------------------------|--------------------------------------------------------------------------|----------------------------------------------------------------------------------------------------|
| Device Manager           | Windows edition                                                                 | System Properties                                                        |                                                                                                    |
| Remote settings          | Windows 8 Pro                                                                   | Computer Name Hardware Advanced System Protection Remote                 |                                                                                                    |
| System protection        | © 2012 Microsoft C                                                              | You must be logged on as an Administrator to make most of these changes. | Environment Variables                                                                                                    |
| Advanced system settings | Get more features w                                                             | Performance                                                              |                                                                                                    |
|                          | System                                                                          | Visual effects, processor scheduling, memory usage, and virtual memory   | Edit System Variable                                                                                                    |
|                          | Rating:                                                                         | Settinge                                                                 |                                                                                                    |
|                          | Processor:                                                                      | Jetungs                                                                  | Variable name: Path                                                                                                    |
|                          | Installed memory (F                                                             | User Profiles.<br>Desktop settings related to your sign-in<br>Settings   | Variable value: EA/Program Files/Javalydk1.7.0_45\bin;C:Ve                                                                                       |
|                          | System type:                                                                    |                                                                          |                                                                                                    |
|                          | Pen and Touch:                                                                  |                                                                          | OK Cancel                                                                                                    |
|                          | Computer name, doma                                                             |                                                                          | System variables                                                                                                    |
|                          | Computer name:                                                                  | Statup and Recovery                                                      |                                                                                                    |
|                          | Full computer name                                                              | System startup, system failure, and debugging information                | Variable Value                                                                                                    |
|                          | i un computer name                                                              |                                                                          |                                                                                                    |
|                          | Computer description                                                            | Settings                                                                 | NUMBER_OF_P 2                                                                                                    |
|                          | Computer descriptiv<br>Workgroup:                                               | Settings                                                                 | NUMBER_OF_P 2<br>OS Windows_NT<br>Path C:\Program Files\\VIDIA Corporation\P                                                                     |
|                          | Computer description<br>Workgroup:                                              | Settings                                                                 | NUMBER_OF_P 2<br>OS Windows_NT<br>Path C:\Program Files\NVIDIA Corporation\P<br>PATHEXT .COM;.EXE;.BAT;.CMD;.VBS;.VBE;.JS;                       |
|                          | Computer description<br>Workgroup:<br>Windows activation                        | Settings                                                                 | NUMBER_OF_P 2<br>OS Windows_NT<br>Path C:\Program Files\NVIDIA Corporation\P<br>PATHEXTCOM; EXE; BAT; .CMD; .VBS; .VBE; .JS; ×<br>New Fdt Delete |
|                          | Computer description<br>Workgroup:<br>Windows activation<br>Windows is activate | Settings                                                                 | NUMBER_OF_P 2<br>OS Windows_NT<br>Path C:\Program Files\NVIDIA Corporation\P<br>PATHEXTCOM; EXE;.BAT;.CMD;.VBS;.VBE;.JS; ¥<br>New Edit Delete    |

2. Daha sonra ise pom.xml dosyasına aşağıdaki kodları eklemek gerekir:

```
<profiles>
 1
2
3
          <profile>
              <id>android-release</id>
 4
               <properties>
 5
                   sign.keystore>Url of .keystore file</sign.keystore>
                   <sign.alias>Your Alis Name</sign.alias>
<sign.storepass>Your Store Password</sign.storepass>
 6
7
8
                   <sign.keypass>Your Key Password</sign.keypass>
 9
              </properties>
10
          </profile>
11
      </profiles>
      <plugin>
 1
2
3
          <groupId>org.apache.maven.plugins</groupId>
          <artifactId>maven-jarsigner-plugin</artifactId>
 4
5
6
7
          <executions>
              <execution>
                   <id>signing</id>
                   <goals>
8
9
10
                       <goal>sign</goal>
                        <goal>verify</goal>
                   </goals>
11
                   <phase>package</phase>
12
                   <inherited>true</inherited>
13
14
                   <configuration>
                        <removeExistingSignatures>true</removeExistingSignatures>
15
                        <archiveDirectory/>
16
17
                        <includes>
                            <include>${project.build.directory}/${project.artifactId}.apk</include>
18
                        </includes>
19
                        <keystore>${sign.keystore}</keystore>
20
                        <alias>${sign.alias}</alias>
21
22
23
                        <storepass>${sign.storepass}</storepass></storepass>
                       <keypass>${sign.keypass}</keypass></re>
24
                   </configuration>
25
               </execution>
26
27
28
          </executions>
     </plugin>
      <plugin>
29
          <groupId>com.jayway.maven.plugins.android.generation2</groupId>
          <artifactId>android-maven-plugin</artifactId>
30
31
          <version>3.8.0</version>
32
          <configuration>
33
34
              <sign>
                   <debug>false</debug>
35
               </sign>
36
               <zipalign>
37
                   <verbose>true</verbose>
```

| 38       | <pre><inputapk>\${project.build.directory}/\${project.artifactId}.apk</inputapk> \${project.build.directory}/\${project.artifactId}.cigned.aligned.apk</pre> |
|----------|----------------------------------------------------------------------------------------------------|
| 29<br>10 | <pre>couputApr&gt;sproject.ouid.uirectory;;stproject.artifactud;-signed-aiigned.apr</pre>                                                                    |
| 40       |                                                                                                    |
| 41       | / capacity / devices                                                                                                    |
| 42       |                                                                                                    |
| 45       | (Turi)                                                                                                    |
| 44       | (debug) (ruev) debug)                                                                                                    |
| 45       |                                                                                                    |
| 40       | <sus< td=""></sus<>                                                                                                    |
| 47       | <pre><pre>c:(adt-bundle-windows-x86-20140321(sdk</pre></pre>                                                                                                 |
| 48       | Sak dizini                                                                                                    |
| 49       | <platform>13</platform>                                                                                                    |
| 50       |                                                                                                    |
| 51       |                                                                                                    |
| 52       | <undeploybeforedeploy>true</undeploybeforedeploy>                                                                                                    |
| 53       |                                                                                                    |
| 54       | <executions></executions>                                                                                                    |
| 55       | <execution></execution>                                                                                                    |
| 56       | <id>alignApk</id>                                                                                                    |
| 57       | <pre><pre><pre><pre><pre><pre><pre><pre></pre></pre></pre></pre></pre></pre></pre></pre>                                                                     |
| 58       | <goals></goals>                                                                                                    |
| 59       | <pre><goal>zipalign</goal></pre>                                                                                                    |
| 60       |                                                                                                    |
| 61       |                                                                                                    |
| 62       |                                                                                                    |
| 63       |                                                                                                    |